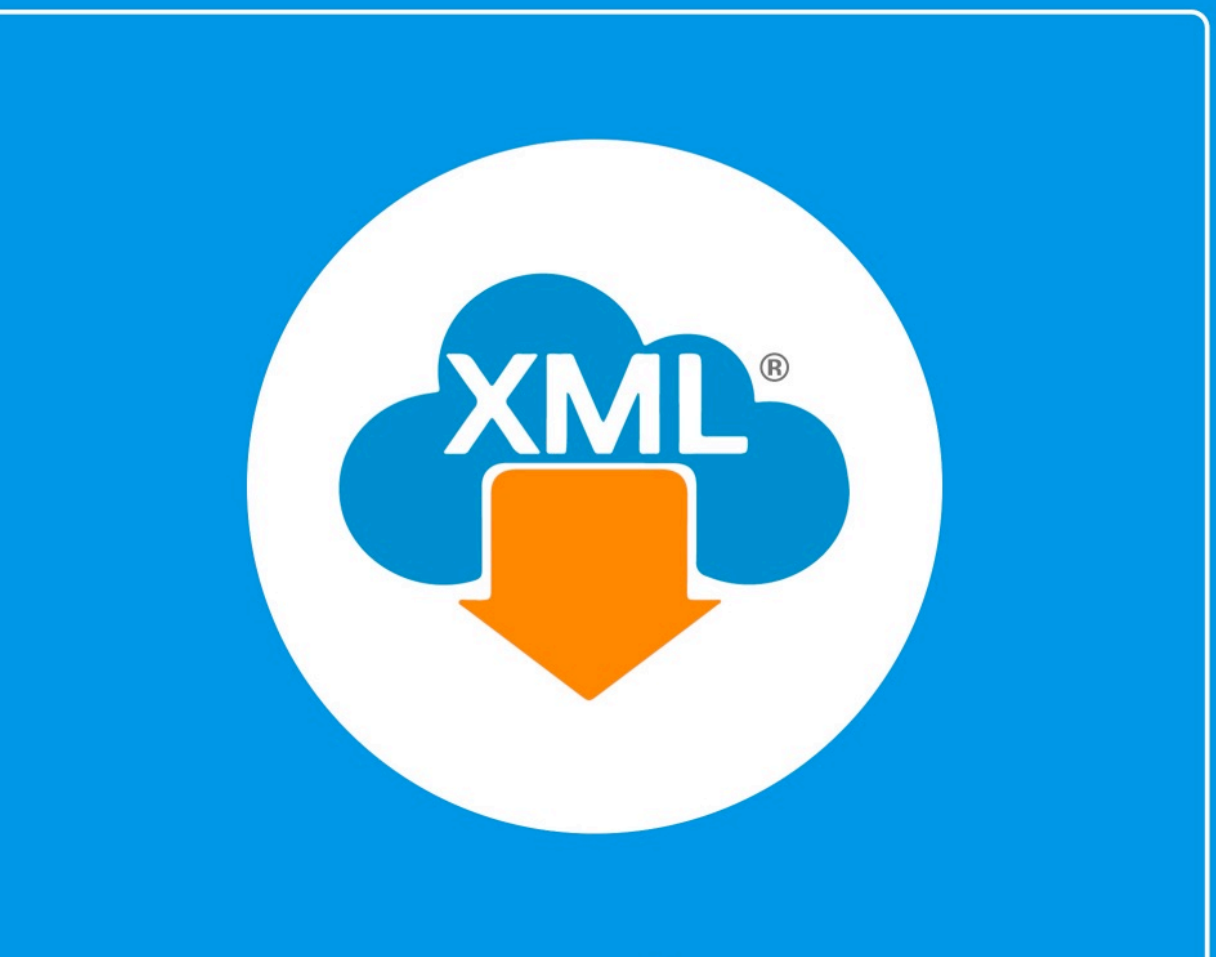

# Guía

Generación de XML para Contabilidad Electrónica Catálogo de Cuentas En esta guía aprenderas a generar los XML para la Contabilidad Electronica, iniciaremos con el **Catalogo de Cuentas.** 

## Paso 1:

Entramos en MiAdminXML, seleccionamos la opción Contabilidad, Generación de XML para Contabilidad electrónica y selecciona XML Catalogo de Cuentas.

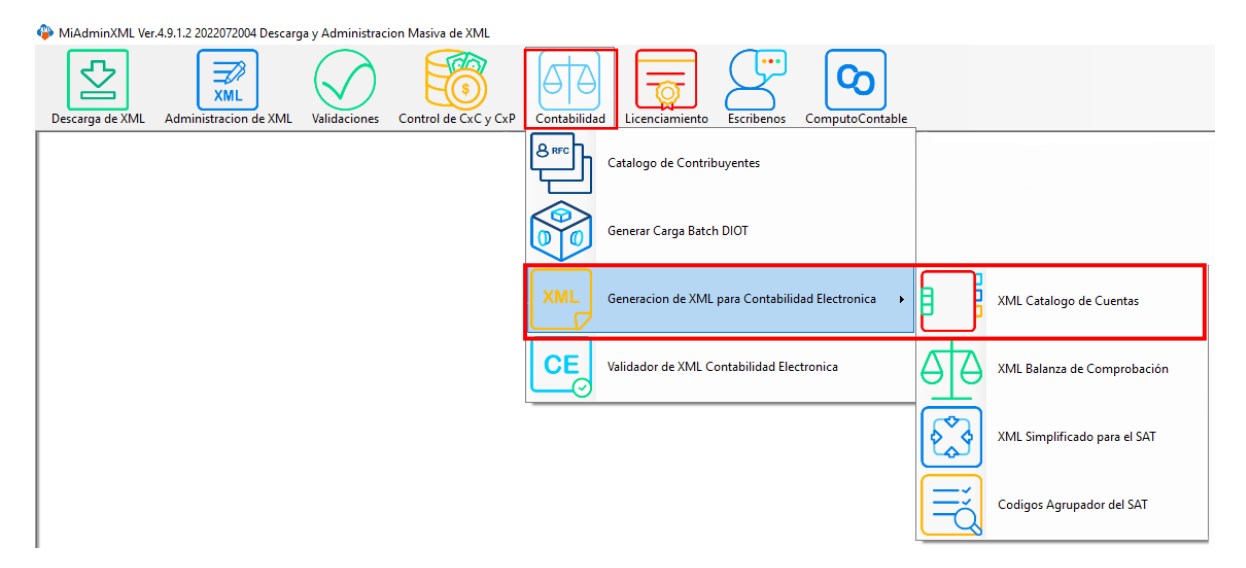

## Paso 2:

Seleccionamos RFC dando clic en "Buscar" y selecciona el año y el mes.

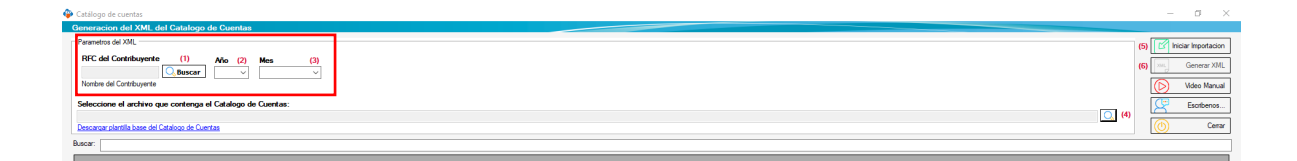

Paso 3:

ŝ

Selecciona el archivo que contenga tu Catalogo de Cuentas dando clic en la lupa de la parte derecha.

| Lasarego de cuentas                                                                         |                | - 0 4                                                                                                    |
|---------------------------------------------------------------------------------------------|----------------|----------------------------------------------------------------------------------------------------|
| eneracion del XML del Catalogo de Cuentas                                                   |                |                                                                                                    |
| Parameters del XML<br>RFC del Cietr/Dusyete (1) Nio (2) Men (3)<br>C. Descar: 2021 V Distor |                | (5)      (5)      (6)      (6)      (7)      (7)      (7)      (7)      (7)      (7)      (7)      (7)      (7)      (7)      (7)      (7)      (7)      (7)      (7)      (7)      (7)      (7)      (7)      (7)      (7)      (7)      (7)      (7)      (7)      (7)      (7)      (7)      (7)      (7)      (7)      (7)      (7)      (7)      (7)      (7)      (7)      (7)      (7)      (7)      (7)      (7)      (7)      (7)      (7)      (7)      (7)      (7)      (7)      (7)      (7)      (7)      (7)      (7)      (7)      (7)      (7)      (7)      (7)      (7)      (7)      (7)      (7)      (7)      (7)      (7)      (7)      (7)      (7)      (7)      (7)      (7)      (7)      (7)      (7)      (7)      (7)      (7)      (7)      (7)      (7)      (7)      (7)      (7)      (7)      (7)      (7)      (7)      (7)      (7)      (7)      (7)      (7)      (7)      (7)      (7)      (7)      (7)      (7)      (7)      (7)      (7)      (7)      (7)      (7)      (7)      (7)      (7)      (7)      (7)      (7)      (7)      (7)      (7)      (7)      (7)      (7)      (7)      (7)      (7)      (7)      (7)      (7)      (7)      (7)      (7)      (7)      (7)      (7)      (7)      (7)      (7)      (7)      (7)      (7)      (7)      (7)      (7)      (7)      (7)      (7)      (7)      (7)      (7)      (7)      (7)      (7)      (7)      (7)      (7)      (7)      (7)      (7)      (7)      (7)      (7)      (7)      (7)      (7)      (7)      (7)      (7)      (7)      (7)      (7)      (7)      (7)      (7)      (7)      (7)      (7)      (7)      (7)      (7)      (7)      (7)      (7)      (7)      (7)      (7)      (7)      (7)      (7)      (7)      (7)      (7)      (7)      (7)      (7)      (7)      (7)      (7)      (7)      (7)      (7)      (7)      (7)      (7)      (7)      (7)      (7)      (7)      (7)      (7)      (7)      (7)      (7)      (7)      (7)      (7)      (7)      (7)      (7)      (7)      (7)      (7)      (7)      (7)      (7)      (7)      (7)      (7)      (7) |
| Seleccione el archivo que contenga el Catalogo de Cuentas:                                  |                |                                                                                                    |
| Descargar plantifia base del Catalogo de Cuentas                                            |                | (b) Cesar                                                                                                    |
| acar: [                                                                                     |                |                                                                                                    |
|                                                                                             |                |                                                                                                    |
|                                                                                             |                |                                                                                                    |
| No. Coenten                                                                                 | Cuertes Veldes | Cuertas Invaldas                                                                                                    |
|                                                                                             |                |                                                                                                    |
| 0                                                                                           | 0              | 0                                                                                                    |

Si no cuentas con el archivo da clic en el enlace **"Descargar plantilla base del Catálogo de Cuentas"**.

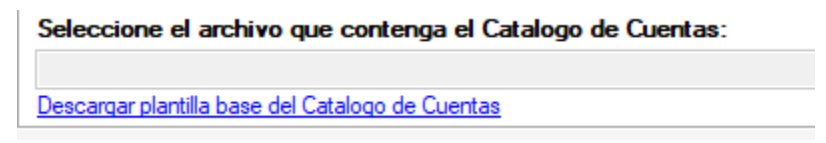

Abrirá la carpeta en donde se localiza el archivo Excel.

| 📙 🛛 🔁 📙 🗢 🛛 AdminXM                                 | L                                                                                                 |                                                  |                                                                                                    | - 🗆 X                                                                    |
|-----------------------------------------------------|---------------------------------------------------------------------------------------------------|--------------------------------------------------|----------------------------------------------------------------------------------------------------|--------------------------------------------------------------------------|
| Archivo Inicio Compa                                | irtir Vista                                                                                       |                                                  |                                                                                                    | ^ (                                                                      |
| Anclar al Copiar Pegar<br>acceso rápido             | X Cortar<br>™ Copiar ruta de acceso<br>Pegar acceso directo<br>X Cortar<br>Mover Copiar<br>a * a* | Eliminar Cambiar<br>• nombre                     | v vietnický vietnický vietnicky vietnicky vietnicky vietnicky vietnicky vietnicky vietnicky vie | Seleccionar todo     So seleccionar ninguno     irial Invertir selección |
| Portapa                                             | peles Orga                                                                                        | nizar Nuevo                                      |                                                                                                    |                                                                          |
| $\leftrightarrow \rightarrow \uparrow \uparrow$ Est | e equipo → Disco local (C:) → AdminXML                                                            |                                                  |                                                                                                    |                                                                          |
| 📌 Acceso rápido                                     | Nombre<br>I lextSharp.dli                                                                         | Fecha de modificación<br>22/01/2018 04:19 p.m.   | Tipo Ta<br>Extension de la ap                                                                                                    | มาาลกิด<br>3,608 KB                                                      |
| 😸 Creative Cloud Files                              | ListaRFC                                                                                          | 26/01/2018 11:51 a.m.<br>11/08/2022 02:22 p.m.   | Hoja de cálculo d<br>Data Base File                                                                                                    | 12 KB<br>14,276 KB                                                       |
| OneDrive                                            |                                                                                                   | 11/08/2022 02:22 p. m.<br>11/08/2022 02:24 p. m. | Data Base File<br>Data Base File                                                                                                    | 243,000 KB<br>21,312 KB                                                  |
| Este equipo Descargas                               | 📔 LogoBlanco<br>🍫 MiActualizacionAdminXML6                                                        | 26/01/2018 11:51 a.m.<br>27/07/2020 01:00 p.m.   | Archivo JPG<br>Aplicación                                                                                                    | 1 KB<br>217 KB                                                           |
| Documentos Escritorio                               | MiAdminXML MiAdminXML                                                                             | 11/08/2022 11:54 a.m.<br>21/07/2022 05:01 p.m.   | Data Base File<br>Aplicación                                                                                                    | 132 KB<br>4,499 KB                                                       |
| 🕞 Imágenes                                          | miadminxml2.sqlite                                                                                | 11/08/2022 11:32 a.m.<br>05/07/2022 05:38 p.m.   | Archivo SQLITE<br>Archivo SOLITE                                                                                                    | 111 КВ<br>111 КВ                                                         |
| ) Musica                                            | miadminxml2sqlite                                                                                 | 06/06/2022 12:57 p. m.                           | Archivo SQLITE<br>Extensión de la an                                                                                                    | 111 KB<br>264 KB                                                         |
| 📳 Videos<br>🏝 Disco local (C:)                      | PlantillaBalanza                                                                                  | 26/01/2018 11:51 a.m.                            | Hoja de cálculo d                                                                                                    | 11 KB                                                                    |
| 🦨 Red                                               | QRCodeS.dll                                                                                       | 25/10/2018 03:24 p. m.                           | Extensión de la ap                                                                                                    | 6,049 KB                                                                 |
|                                                     | System.Data.SQLite.EF6.dll                                                                        | 08/04/2017 10:55 p. m.<br>08/04/2017 10:55 p. m. | Extension de la ap<br>Extensión de la ap                                                                                                    | 312 KB<br>182 KB                                                         |
|                                                     | System.Data.SQLite.Linq.dll unins000.dat                                                          | 08/04/2017 10:55 p. m.<br>11/01/2022 03:14 p. m. | Extensión de la ap<br>Archivo DAT                                                                                                    | 182 KB<br>26 KB                                                          |
|                                                     | 🚣 unins000<br>🖂 unins000                                                                          | 11/01/2022 03:12 p. m.<br>11/01/2022 03:14 p. m. | Aplicación<br>Elemento de Outl                                                                                                    | 3,148 KB<br>28 KB                                                        |

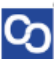

Llena el documento con todas tus cuentas, si no sabes cómo llenar el archivo, dirígete a la hora de cálculo llamada **"Especificaciones"** en ella vienen las indicaciones.

| H     | <b>₽</b> •⊘- | · • Persilectatiogs-field (0) - |                  |              |       |                 |                  |                             |          | - a              | ×          |             |              |         |          |   |            |       |                     |                             |          |               |      |
|-------|--------------|---------------------------------|------------------|--------------|-------|-----------------|------------------|-----------------------------|----------|------------------|------------|-------------|--------------|---------|----------|---|------------|-------|---------------------|-----------------------------|----------|---------------|------|
| Archi | ve Inicio    | Insetar                         | Diseño de página | Fórmulas     | Dutos | Reviser V       | ida Nitro Pro 9  | 🖓 į Quel dete               | a hacer? |                  |            |             |              |         |          |   |            |       |                     |                             |          | n R. Comp     | atir |
| Ê     | 🔏 Cortar -   | Ce                              | Rei + 11         | × * *        | ==    | *· 54           | uslar terto      | General                     |          | 1                | y 🛛        | ormal_Hoja1 | Normal_Hoja3 | Normal  | Buen     | 0 | incorrecto | . 8   | · 陀 🗊               | ∑ Autocurra<br>↓ Relienar • | ŽŦ       | 2             |      |
| Paga  | 🛷 Copiar for | nato N                          | К 5 - Ш -        | <u>⊶ 4</u> - |       | : 키키 만이         | ombinary centrar | \$ - 96 000                 | 51.8     | redicional - con | no table - | eutral      | Calculo      | Celeade | co Cerda |   | Entrada    | 1 100 | tar tianinar reevas | et torur -                  | filter - | seleccionar - |      |
|       | NAMES        | 5                               | Fueite           | 6            |       | Ainesole        |                  | Número                      | -5       |                  |            |             | Б            | 0105    |          |   |            |       | Celifas             |                             | Mothor   |               | ^    |
| 820   |              |                                 | V Se             |              |       |                 |                  |                             |          |                  |            |             |              |         |          |   |            |       |                     |                             |          |               | ×    |
| .41   |              |                                 |                  |              | c     | D               |                  | 1.1                         | G        | н                | 1.1        | 1.1         | ĸ            | L       | м        | N | 0          | 9     | 9                   | R                           | 5        | т             |      |
| 1     | OvertaConta  | tie –                           | DescripcionCor   | enta         | Nivel | NaturalezaCuent | a Codigatgrupada | <ul> <li>SubCube</li> </ul> |          |                  |            |             |              |         |          |   |            |       |                     |                             |          |               |      |
| 3     |              |                                 |                  |              |       |                 |                  |                             |          |                  |            |             |              |         |          |   |            |       |                     |                             |          |               |      |
| 4     |              |                                 |                  |              |       |                 |                  |                             |          |                  |            |             |              |         |          |   |            |       |                     |                             |          |               | _    |
| 6     |              |                                 |                  |              |       |                 |                  |                             |          |                  |            |             |              |         |          |   |            |       |                     |                             |          |               | _    |
|       |              |                                 |                  |              |       |                 |                  |                             |          |                  |            |             |              |         |          |   |            |       |                     |                             |          |               | -    |
| 9     |              |                                 |                  |              |       |                 |                  |                             |          |                  |            |             |              |         |          |   |            |       |                     |                             |          |               | _    |
| 11    |              |                                 |                  |              |       |                 |                  |                             |          |                  |            |             |              |         |          |   |            |       |                     |                             |          |               | -    |
| 12    |              |                                 |                  |              |       |                 |                  |                             |          |                  |            |             |              |         |          |   |            |       |                     |                             |          |               |      |
| 14    |              |                                 |                  |              |       |                 |                  |                             |          |                  |            |             |              |         |          |   |            |       |                     |                             |          |               |      |
| 15    |              |                                 |                  |              |       |                 |                  |                             |          |                  |            |             |              |         |          |   |            |       |                     |                             |          |               | -    |
| 17    |              |                                 |                  |              |       |                 |                  |                             |          |                  |            |             |              |         |          |   |            |       |                     |                             |          |               |      |
| 10    |              |                                 |                  |              |       |                 |                  |                             |          |                  |            |             |              |         |          |   |            |       |                     |                             |          |               | -    |
| 20    |              |                                 |                  |              |       |                 |                  |                             |          |                  |            |             |              |         |          |   |            |       |                     |                             |          |               |      |
| 22    |              |                                 |                  |              |       |                 |                  |                             |          |                  |            |             |              |         |          |   |            |       |                     |                             |          |               | -    |
| 25    |              |                                 |                  |              |       |                 |                  |                             |          |                  |            |             |              |         |          |   |            |       |                     |                             |          |               |      |
| 25    |              |                                 |                  |              |       |                 |                  |                             |          |                  |            |             |              |         |          |   |            |       |                     |                             |          |               | -    |
| 26    |              |                                 |                  |              |       |                 |                  |                             |          |                  |            |             |              |         |          |   |            |       |                     |                             |          |               |      |
| 28    |              |                                 |                  |              |       |                 |                  |                             |          |                  |            |             |              |         |          |   |            |       |                     |                             |          |               |      |
| 29    |              |                                 |                  |              |       |                 |                  |                             |          |                  |            |             |              |         |          |   |            |       |                     |                             |          |               |      |
| 31    |              |                                 |                  |              |       |                 |                  |                             |          |                  |            |             |              |         |          |   |            |       |                     |                             |          |               |      |
| 32    |              |                                 |                  |              |       |                 |                  |                             |          |                  |            |             |              |         |          |   |            |       |                     |                             |          |               |      |
| 34    |              |                                 |                  |              |       |                 |                  |                             |          |                  |            |             |              |         |          |   |            |       |                     |                             |          |               |      |
| 35    |              |                                 |                  |              |       |                 |                  |                             |          |                  |            |             |              |         |          |   |            |       |                     |                             |          |               |      |
| 27    |              |                                 |                  |              |       |                 |                  |                             |          |                  |            |             |              |         |          |   |            |       |                     |                             |          |               |      |
| 22    |              |                                 |                  |              |       |                 |                  |                             |          |                  |            |             |              |         |          |   |            |       |                     |                             |          |               |      |
| -40   |              |                                 |                  |              |       |                 |                  |                             |          |                  |            |             |              |         |          |   |            |       |                     |                             |          |               |      |
| 41    |              |                                 |                  |              |       |                 |                  |                             |          |                  |            |             |              |         |          |   |            |       |                     |                             |          |               |      |
| 43    |              |                                 |                  |              |       |                 |                  |                             |          |                  |            |             |              |         |          |   |            |       |                     |                             |          |               |      |
| 45    |              |                                 |                  |              |       |                 |                  |                             |          |                  |            |             |              |         |          |   |            |       |                     |                             |          |               |      |
| - 44  |              | taloos                          | Especificaciones | (+)          |       |                 |                  |                             |          |                  |            |             |              | 1.4     |          |   | 1          | 1     |                     |                             |          | -             |      |
|       | _            |                                 |                  |              |       |                 |                  |                             |          |                  |            |             |              |         |          |   |            |       |                     |                             |          |               |      |

| E   | <b>5</b> •∂                       | ·                                 |                                    | PlantillaCatalogo - Ex                                                                                                    | cel |  |  |  |  |
|-----|-----------------------------------|-----------------------------------|------------------------------------|----------------------------------------------------------------------------------------------------|-----|--|--|--|--|
| rcl | nivo Inicia                       | o Insertar Diseño de página       | Fórmulas Datos                     | s Revisar Vista Nitro Pro 9 🛛 ¿Qué desea hacer?                                                                                                    |     |  |  |  |  |
| [   | Cortar                            | Calibri - 11                      | • A* A* ===                        | 😑 🇞 - 💱 Ajustar texto 🛛 General 🔹 📝 🔛 Neutral                                                                                                    |     |  |  |  |  |
| g   | ar                                | r • N K S • 🖽 •                   | <u>⊳</u> - <u>A</u> - <u>=</u> = = | E 🖅 🖅 Combinary centrar - \$ - % 000 5% 4% Formato Dar formato Hipervínci                                                                                                    | al  |  |  |  |  |
|     | Portapapele                       | s 🕞 Fuente                        | Fa                                 | Alineación 🖓 Número 🖓                                                                                                    |     |  |  |  |  |
| 7   | -                                 | i 🗙 🧹 🏂 Ver Co                    | digos Agrupadores d                | el SAT                                                                                                    |     |  |  |  |  |
| l   | А                                 | В                                 | с                                  | D                                                                                                    |     |  |  |  |  |
|     |                                   | Especificacio                     | nes del la Est                     | ructura del Archivo "Catalogo de Cuentas"                                                                                                    |     |  |  |  |  |
|     | Columna Campo Tipo Especificacion |                                   |                                    |                                                                                                    |     |  |  |  |  |
| ſ   | А                                 | CuentaContable                    | Obligatorio                        | igatorio No. De la Cuenta                                                                                                    |     |  |  |  |  |
|     | В                                 | DescripcionCuenta                 | Obligatorio                        | Descripcion de la Cuenta Contable                                                                                                    |     |  |  |  |  |
|     | С                                 | Nivel                             | Obligatorio                        | Nivel de la Cuenta                                                                                                    |     |  |  |  |  |
| I   | D                                 | NaturalezaCuenta                  | Obligatorio                        | (D - Deudora, A - Acreedora). ( Activo = D ) ( Pasivo = A ) ( Capital = A ) ( Ingreso = A ) ( Costo =<br>D ) ( Gasto = D ) ( Resultado Integral de Financiamiento = D y/o A ) ( Cuentas de orden = D |     |  |  |  |  |
| ſ   | E                                 | CodigoAgrupador                   | Obligatorio                        | Ver Codigos Agrupadores del SAT                                                                                                    |     |  |  |  |  |
|     | F                                 | F SubCtaDe Opcional               |                                    |                                                                                                    |     |  |  |  |  |
| I   |                                   |                                   |                                    |                                                                                                    |     |  |  |  |  |
| h   |                                   | IMPORTANTE:                       |                                    |                                                                                                    |     |  |  |  |  |
| l   | Es necesario                      | o respetar el nombre de la Hoja d | e Trabajo, llamada "o              | atalogo".                                                                                                    |     |  |  |  |  |
|     |                                   |                                   |                                    |                                                                                                    |     |  |  |  |  |

Cuando termines de llenarlo regresa a **MiAdminXML** y sube el archivo.

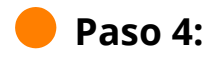

Co

Da un clic en "Iniciar Importación".

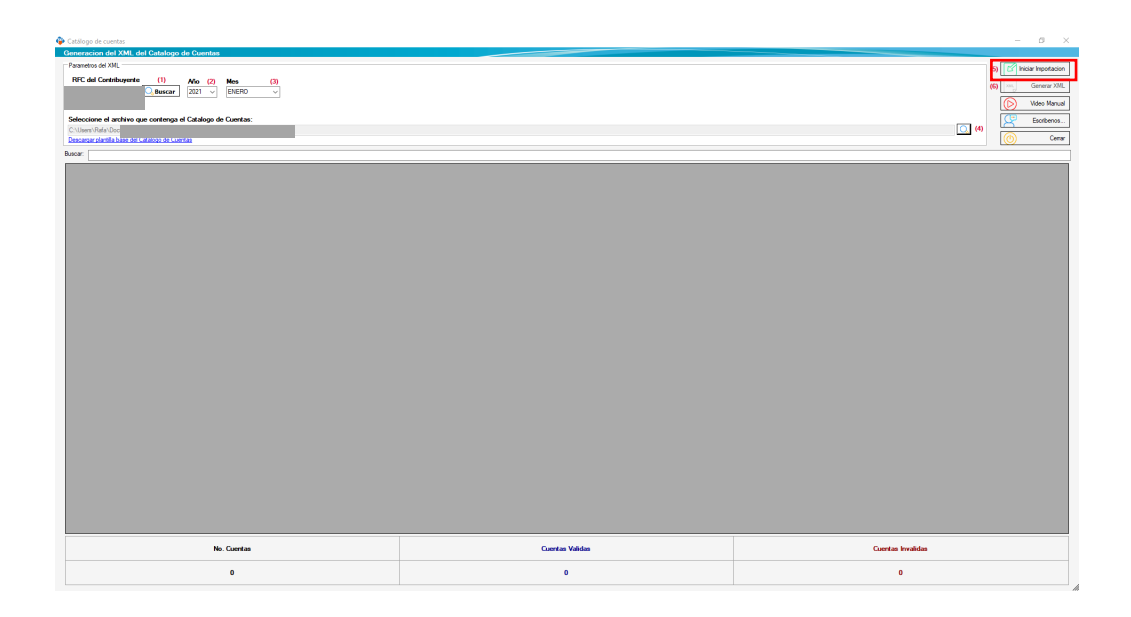

Cuando termine de importar te saldra una ventana y da clic en "Aceptar"

| 🖗 Catálog | po de cuentas                               |                                  |       |                                                       |                 |          | - 0 ×                     |
|-----------|---------------------------------------------|----------------------------------|-------|-------------------------------------------------------|-----------------|----------|---------------------------|
| Genera    | cion del XML del Catalogo de Cuentas        |                                  |       |                                                       |                 |          |                           |
| Parame    | tros del XML                                |                                  |       |                                                       |                 |          | (5) 🔀 Iniciar Importacion |
| RFC       | del Contribuyente (1) Año (2)               | Mes (3)                          |       |                                                       |                 |          | (G) Generar XML           |
|           | Q.Buscar 2021 ~                             | ENERO ~                          |       |                                                       |                 |          |                           |
|           |                                             |                                  |       |                                                       |                 |          | Video Manual              |
| Selecc    | sone el archivo que contenga el Catalogo de | Cuentas:                         |       |                                                       |                 |          | CI (4) Escribenos.        |
| Descar    | par plantilla base del Catalogo de Cuentas  |                                  |       |                                                       |                 |          | Certar                    |
| Buecer:   |                                             |                                  |       |                                                       |                 |          |                           |
|           | CuentaContable                              | DescripcionCuenta                | Nivel | NaturalezaCuenta                                      | CodigoAgrupador | SubOtaDe | Validacion                |
| > 1       |                                             | BANCOS NACIONALES                | 2     | D                                                     | 102.01          |          | ок                        |
| 2         | 1105003                                     | OTROS DEUDORES DIVERSOS          | 3     | D                                                     | 107.05          |          | ок                        |
| 3         | 1105006                                     | PARTES RELACIONADAS NACIONALES   | 3     | D                                                     | 107.03          |          | ок                        |
| - 4       | 1105020                                     | OTROS DEUDORES DIVERSOS          | 3     | D                                                     | 107.05          |          | ок                        |
| 5         | 1107                                        | IVA ACREDITABLE PAGADO           | 2     | D                                                     | 118.01          |          | ок                        |
| 6         | 1201                                        | EDIFICIOS                        | 2     | D                                                     | 152.01          |          | ок                        |
| 7         | 1202                                        | EDIFICIOS                        | 2     | D                                                     | 152.01          |          | ок                        |
| 8         | 1203                                        | DEPRECIACION ACUMULADA DE EDIFIC | 2     | n                                                     | 171.01          |          | ок                        |
| 9         | 1204                                        | MAQUINARIA Y EQUIPO              | 2     |                                                       |                 |          | ок                        |
| 1         | 1205                                        | DEPRECIACION ACUMULADA DE MAQUI  | 2     | El Catalogo de Cuentas ha sido Importado con Esito, a |                 |          | ок                        |
| 1         | 1206                                        | MOBILIARIO Y EQUIPO DE OFICINA   | 2     | el XML                                                | a crear         |          | ок                        |
| 1         | 1207                                        | DEPRECIACION ACUMULADA DE MOBILI | 2     |                                                       |                 |          | ок                        |
| 1         | 1208                                        | AUTOMOVILES, CAMIONES DE CARGA   | 2     |                                                       | Aceptar         |          | ок                        |
| 1         | 1209                                        | DEPRECIACION ACUMULADA DE AUTO   | 2     | D                                                     | 171.03          |          | ок                        |
| 1         | 1210                                        | DEPRECIACION ACUMULADA DE EDIFIC | 2     | D                                                     | 171.01          |          | ок                        |
| 1         | 1303                                        | ISR A FAVOR                      | 2     | D                                                     | 113.02          |          | ок                        |
| 1         | 1304                                        | OTRAS INVERSIONES PERMANENTES E  | 2     | D                                                     | 188.03          |          | ок                        |
| 1         | 2102                                        | ACREEDORES DIVERSOS              | 2     | ^                                                     | 202.03          |          | ок                        |
| 1         | 2106001                                     | ISR POR PAGAR                    | 3     | A                                                     | 213.03          |          | ок                        |
| 2         | 2106003                                     | IMPUESTOS RETENIDOS DE ISR POR S | 3     | •                                                     | 216.04          |          | ок                        |
| 2         | 2106004                                     | IMPUESTOS RETENIDOS DE IVA       | 3     | ^                                                     | 216.10          |          | ок                        |
| 2         | 3101001                                     | CAPITAL FLIO                     | 3     | A                                                     | 301.01          |          | ок                        |
| 2         | 3101002                                     | CAPITAL VARIABLE                 | 3     | •                                                     | 301.02          |          | ок                        |
| 2         | 3101003                                     | PERDIDA DE EJERCICIOS ANTERIORES | 3     | •                                                     | 304.02          |          | ок                        |
|           | No.                                         | Cuentas                          |       | Cuentas Validas                                       |                 |          | Cuentas Invalidas         |
|           |                                             | 61                               |       | 61                                                    |                 |          | 0                         |

Paso 5:

S

**Genera el XML** dando clic en el icono que se encuentra en la parte superior derecha y acepta el mensaje para que abra la ubicación de tu archivo.

**Nota:** Solo podrás generar tu XML si no tienes cuentas Invalidas, verifícalo en la parte inferior derecha, si tienes alguna cuenta invalida se mostrará de color rojo y podrás hacer el cambio necesario.

| 🍃 Catál | intilops de cuentas — O X                     |                                  |       |                  |                 |   |                   |                         |  |
|---------|-----------------------------------------------|----------------------------------|-------|------------------|-----------------|---|-------------------|-------------------------|--|
| Gene    | racion del XML del Catalogo de Cuentas        |                                  |       |                  |                 |   |                   |                         |  |
| BEC     | C del Contribuyente (1) 48- (2)               | M (2)                            |       |                  |                 |   |                   | (5) Iniciar Importacion |  |
|         | Q Buscar 2021 ~                               | ENERO V                          |       |                  |                 |   |                   | (6) Generar XML         |  |
|         |                                               |                                  |       |                  |                 |   |                   | Video Manual            |  |
| Sele    | ccione el archivo que contenga el Catalogo de | Cuentas:                         |       |                  |                 |   |                   | Escribenos              |  |
| C:\Us   | sers\Re Plantila                              | Catalogo bagalmex 2015.xkx       |       |                  |                 |   |                   | Q (4) Cerar             |  |
| Buscar  | : [                                           |                                  |       |                  |                 |   |                   |                         |  |
|         | GuentaContable                                | DescripcionQuenta                | Nixel | NaturalezaCuenta | CodigoAgninador | 5 | iubΩaDe           | Validacion              |  |
| F 1     | 1102                                          | BANCOS NACIONALES                | 2     | D                | 102.01          |   |                   | ок                      |  |
| 1       | 1105003                                       | OTROS DEUDORES DIVERSOS          | 3     | D                | 107.05          |   |                   | ок                      |  |
| 3       | 3 1105006                                     | PARTES RELACIONADAS NACIONALES   | 3     | D                | 107.03          |   |                   | ок                      |  |
| 4       | 1105020                                       | OTROS DEUDORES DIVERSOS          | 3     | D                | 107.05          |   |                   | ок                      |  |
| 5       | 5 1107                                        | IVA ACREDITABLE PAGADO           | 2     | D                | 118.01          |   |                   | ок                      |  |
| 6       | 5 1201                                        | EDIFICIOS                        | 2     | D                | 152.01          |   |                   | ок                      |  |
| 7       | 1202                                          | EDIFICIOS                        | 2     | D                | 152.01          |   |                   | ок                      |  |
| 8       | 3 1203                                        | DEPRECIACION ACUMULADA DE EDIFIC | 2     | D                | 171.01          |   |                   | ок                      |  |
| 5       | 1204                                          | MAQUINARIA Y EQUIPO              | 2     | D                | 153.01          |   |                   | ок                      |  |
| 1       | 1205                                          | DEPRECIACION ACUMULADA DE MAQUI  | 2     | D                | 171.02          |   |                   | ок                      |  |
| 1       | 1 1206                                        | MOBILIARIO Y EQUIPO DE OFICINA   | 2     | D                | 155.01          |   |                   | ок                      |  |
| 1       | 1 1207                                        | DEPRECIACION ACUMULADA DE MOBILI | 2     | D                | 171.04          |   |                   | ок                      |  |
| 1       | 1208                                          | AUTOMOVILES, CAMIONES DE CARGA   | 2     | D                | 154.01          |   |                   | ок                      |  |
| 1       | 1209                                          | DEPRECIACION ACUMULADA DE AUTO   | 2     | D                | 171.03          |   |                   | ок                      |  |
| 1       | 1210                                          | DEPRECIACION ACUMULADA DE EDIFIC | 2     | D                | 171.01          |   |                   | ок                      |  |
| 1       | 1 1303                                        | ISR A FAVOR                      | 2     | D                | 113.02          |   |                   | ок                      |  |
| 1       | 1304                                          | OTRAS INVERSIONES PERMANENTES E  | 2     | D                | 188.03          |   |                   | ок                      |  |
| 1       | 2102                                          | ACREEDORES DIVERSOS              | 2     | ^                | 202.03          |   |                   | ок                      |  |
| 1       | 2106001                                       | ISR POR PAGAR                    | 3     | A                | 213.03          |   |                   | ок                      |  |
| 2       | 2 2106003                                     | IMPUESTOS RETENIDOS DE ISR POR S | 3     | •                | 216.04          |   |                   | ок                      |  |
| 2       | 2 2106004                                     | IMPUESTOS RETENIDOS DE IVA       | 3     | A                | 216.10          |   |                   | ок                      |  |
| 2       | 2 3101001                                     | CAPITAL FIJO                     | 3     | A                | 301.01          |   |                   | ок                      |  |
| 2       | 2 3101002                                     | CAPITAL VARIABLE                 | 3     | ^                | 301.02          |   |                   | ок                      |  |
| 2       | 3101003                                       | PERDIDA DE EJERCICIOS ANTERIORES | 3     | •                | 304.02          |   |                   | ок                      |  |
|         | No.                                           | Cuentas                          |       | Cuentas Validas  |                 |   | Cuentas Invalidas |                         |  |
|         |                                               | 61                               |       | 61               |                 | 0 |                   |                         |  |

| Generacio | n Exitosa!                                                                  | ×      |
|-----------|-----------------------------------------------------------------------------|--------|
| ?         | XML de Catalogo de Cuentas Generado con Exito!. ¿<br>localizar el archivos? | )esear |
|           | Sí                                                                          | No     |

;Y listo! Ahora conoces como generar tu XML de Catalogo de Cuentas de MiAdminXML.

### ¿Necesitas ayuda?

Llámanos a nuestro número de atención telefónica

771 285 0074

#### Horario de Atención

Lunes a viernes: 9:00 a 14:00 y de 15:00 a 18:00.

S